## Protéger ses documents Word

## Installer le gestionnaire des droits

Pour pouvoir définir des autorisations et des restrictions, mais également pour pouvoir lire, modifier un document protégé (selon ses limitations), vous devez installer le gestionnaire des droits. Cette opération est donc à effectuer sur votre ordinateur, mais également chez les personnes qui devront avoir accès à vos documents.

1. Dans Word, cliquez sur le bouton Autorisation (accès illimité). Vous pouvez exécuter également cette commande en cliquant sur le menu Fichier, sur Autorisation puis sur Restreindre l'autorisation en tant que (menu révision sous 2007).

| 🔮 Utilis        | er I. doc       | - Microsof        | t Word      |
|-----------------|-----------------|-------------------|-------------|
| Eichier         | <u>E</u> dition | <u>A</u> ffichage | Insertion   |
| : 🗋 💕           | B 🔁             | a I 🕹 🛽           | 1 🧚 🖏       |
| <b>EA</b> · · · | 1 . 1 . 1 . 2   | • • • 3 • •       | 4 • 1 • 5 • |
| Utili           | ser l'ass       | sistance à        | distance    |

2. Dans la fenêtre qui apparaît, cliquez sur le bouton **Oui**.

| crosoft Office                                                                                                    |
|----------------------------------------------------------------------------------------------------|
| Le service Gestion des droits relatifs à l'information (IRM) dans Microsoft Office 2003 dispose d'outils<br>visant à empêcher le transfert, la modification ou la copie de documents critiques et des messages<br>électroniques par des personnes non autorisées.                                                 |
| Pour utiliser ce service, vous devez installer le client Windows Rights Management. Si vous disposez<br>déjà d'une version du client Windows Rights Management, vous devez le désinstaller avant de<br>télécharger la version la plus récente. Voulez-vous télécharger la version la plus récente<br>maintenant ? |
| En savoir plus sur cette fonctionnalité                                                                                                    |
|                                                                                                    |

3. Le téléchargement du client Windows Rights Management vous est alors proposé. Cliquez sur le bouton **Enregistrer-sous**, choisissez un dossier où stocker le fichier téléchargé puis cliquez sur le bouton **Enregistrer**.

| Téléchargement de fichier - Avertissement de sécurité 💦 🔀                                                                                                    |  |
|----------------------------------------------------------------------------------------------------|--|
| Voulez-vous exécuter ou enregistrer ce fichier ?                                                                                                    |  |
| Nom :ManagementServicesSP1-KB839178-Client-FR.exe<br>Type : Application, 2,30 Mo<br>Source : download.microsoft.com<br>Exécuter Enregistrer Annuler                                                                                                    |  |
| Si les fichiers téléchargés depuis Internet sont utiles, ce type de fichier peut présenter des risques pour votre ordinateur. Vous ne devriez pas exécuter ou enregistrer ce programme si vous n'êtes pas sûr de son origine. <u>Quels sont les risques ?</u> |  |

4. Une fois le téléchargement terminé, exécutez le fichier WindowsRightsManagementServicesSP1-KB839178-Client-FR.exe téléchargé.

| Téléchargement terminé                                                                                                    |  |  |
|----------------------------------------------------------------------------------------------------|--|--|
| Téléchargement terminé<br>Enregistré :<br>SP1-KB839178-Client-FR.exe de download.microsoft.com                                |  |  |
| Tálásharraí - 2.00 Ma an FO a                                                                                                 |  |  |
| Télécharge : 2,30 Mo en 53 s<br>Télécharger vers :\WindowsRightsManagementServicesSP1-KB8(<br>Taux de transfert : 44,4 Ko/sec |  |  |
| Fermer cette boîte de dialogue à la fin du téléchargement                                                                     |  |  |
| Exéruter Ouvrir le dossier Fermer                                                                                             |  |  |

5. Le programme d'installation du gestionnaire des droits s'ouvre alors. Cliquez sur le bouton **Suivant**.

| 🕼 Client Windows Rights Management                                                                                                    |
|----------------------------------------------------------------------------------------------------|
| Assistant Installation du logiciel "Client Windows<br>Rights Management"                                                                                                    |
| Ce programme vous guide tout au long de l'installation du logiciel ''Client Windows Rights<br>Management'' sur votre ordinateur.                                                                                                    |
| Avertissement : ce logiciel est protégé par la loi relative aux droits d'auteur et par les conventions<br>internationales. Toute reproduction ou distribution partielle ou totale du logiciel, par quelque moyen<br>que ce soit, est strictement interdite. Toute personne ne respectant pas ces dispositions se rendra<br>coupable du délit de contrefaçon et sera passible des sanctions pénales prévues par la loi. |
| Annuler < Précédent Suivant >                                                                                                    |

- 6. Sélectionnez l'option **J'accepte** et cliquez deux fois sur le bouton **Suivant**.
- 7. Cliquez enfin sur le bouton **Fermer**.

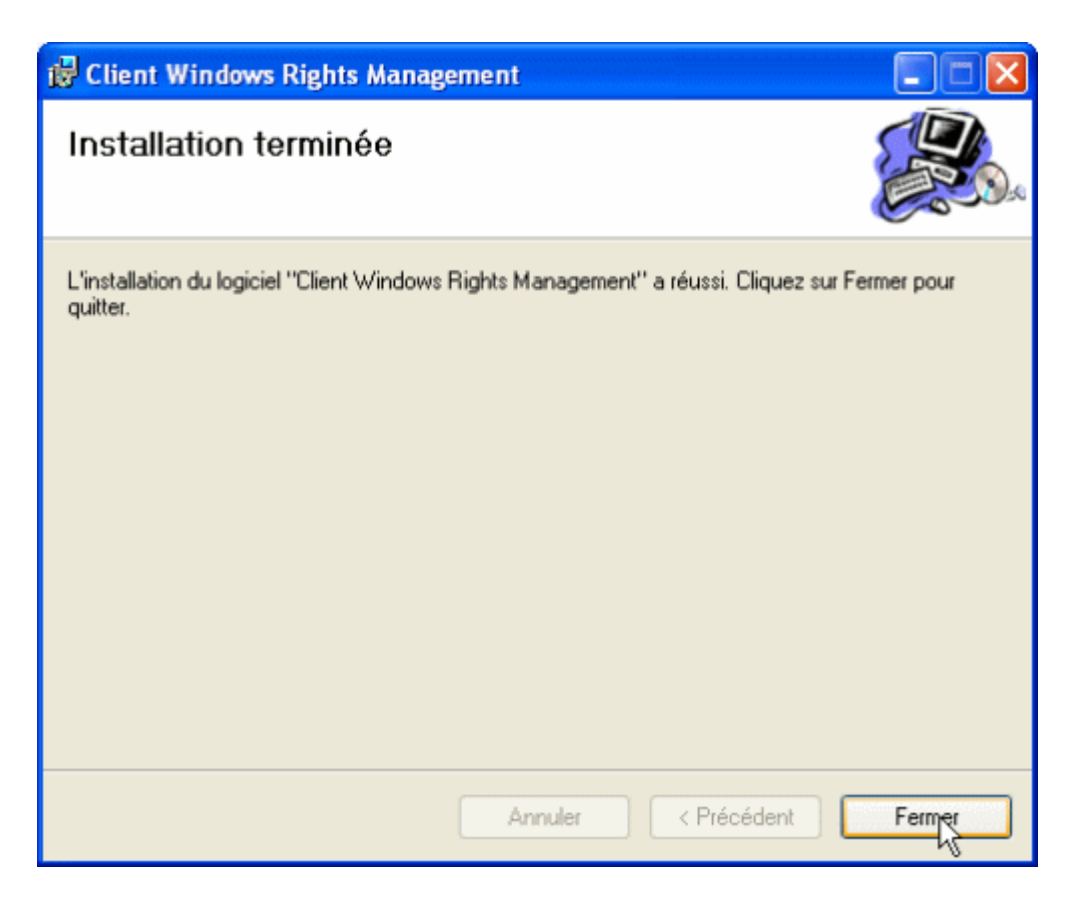

Le gestionnaire des droits est alors installé. Vous devez maintenant créer un certificat pour ensuite définir les au